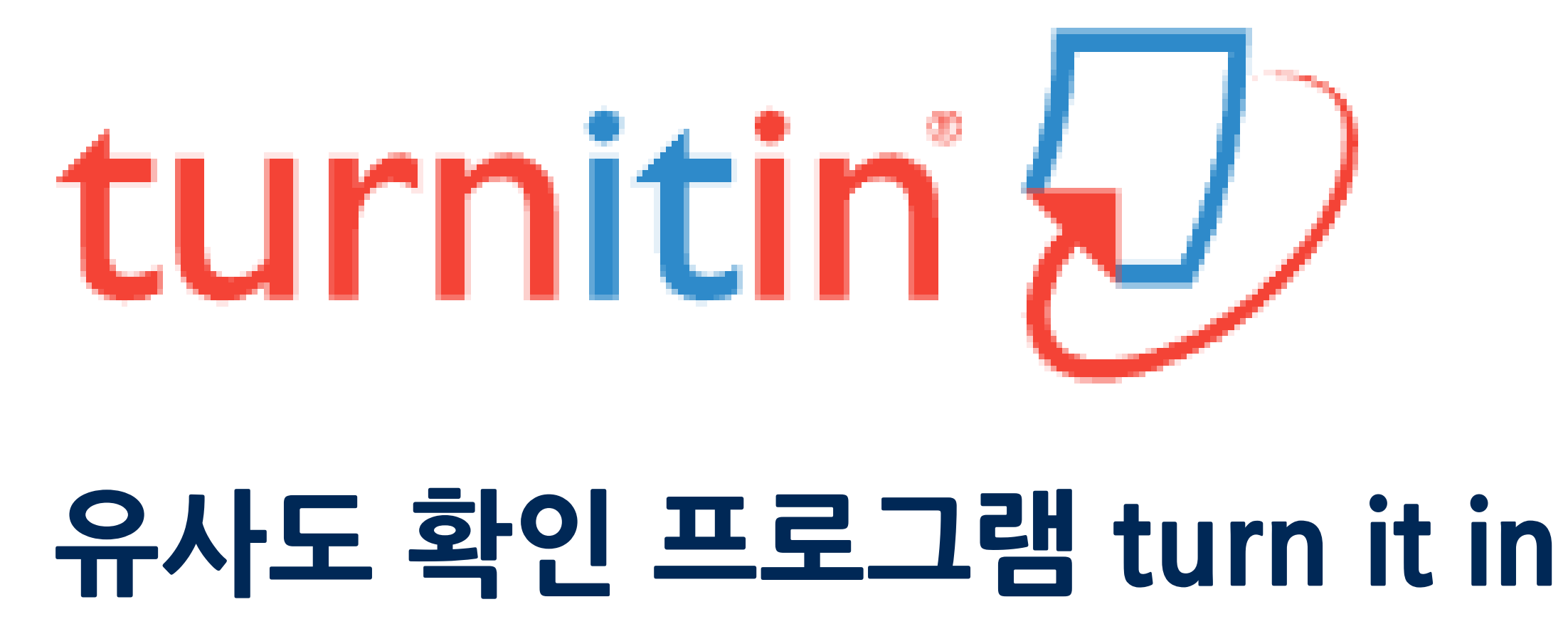

## Self-Check 가이드

### 〈목 차〉

- <u>Turn it in 이란?</u>
- <u>Turn it in 계정 생성</u> ullet
- <u>유사도 검사를 위한 파일 제출</u>
- <u>유사도 검사 결과 확인</u>
- <u>자동 영문법 검사</u>

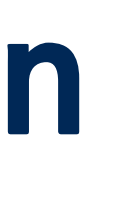

### **UNIST** Library

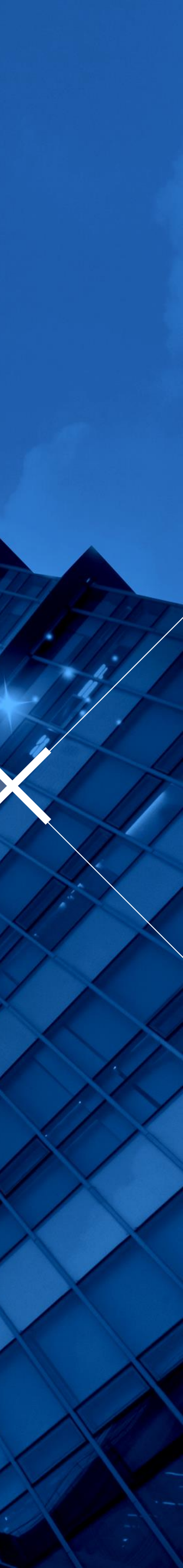

## Turn it in 이란?

- <u>www.turnitin.com</u>
- 저작물의 독창성을 확인하고
  표절을 예방하기 위한 수단으로,
- 각종 학술자료 및 웹 자료와 비교하여 저작물의
  유사도를 확인할 수 있는 프로그램
- 유사도 검사 대상 자료
  : 학술지 논문, 도서, 백과사전 등 참고자료, 웹 자료, turn it in에 제출된 학생 과제 등
- 관련 정보 및 가이드
  - : UNIST Library
    - → 연구 & 학습 지원 (Research Supports)
    - → 표절예방 (Plagiarism Prevention Tool)

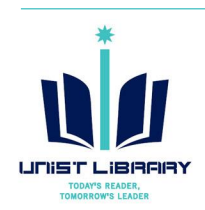

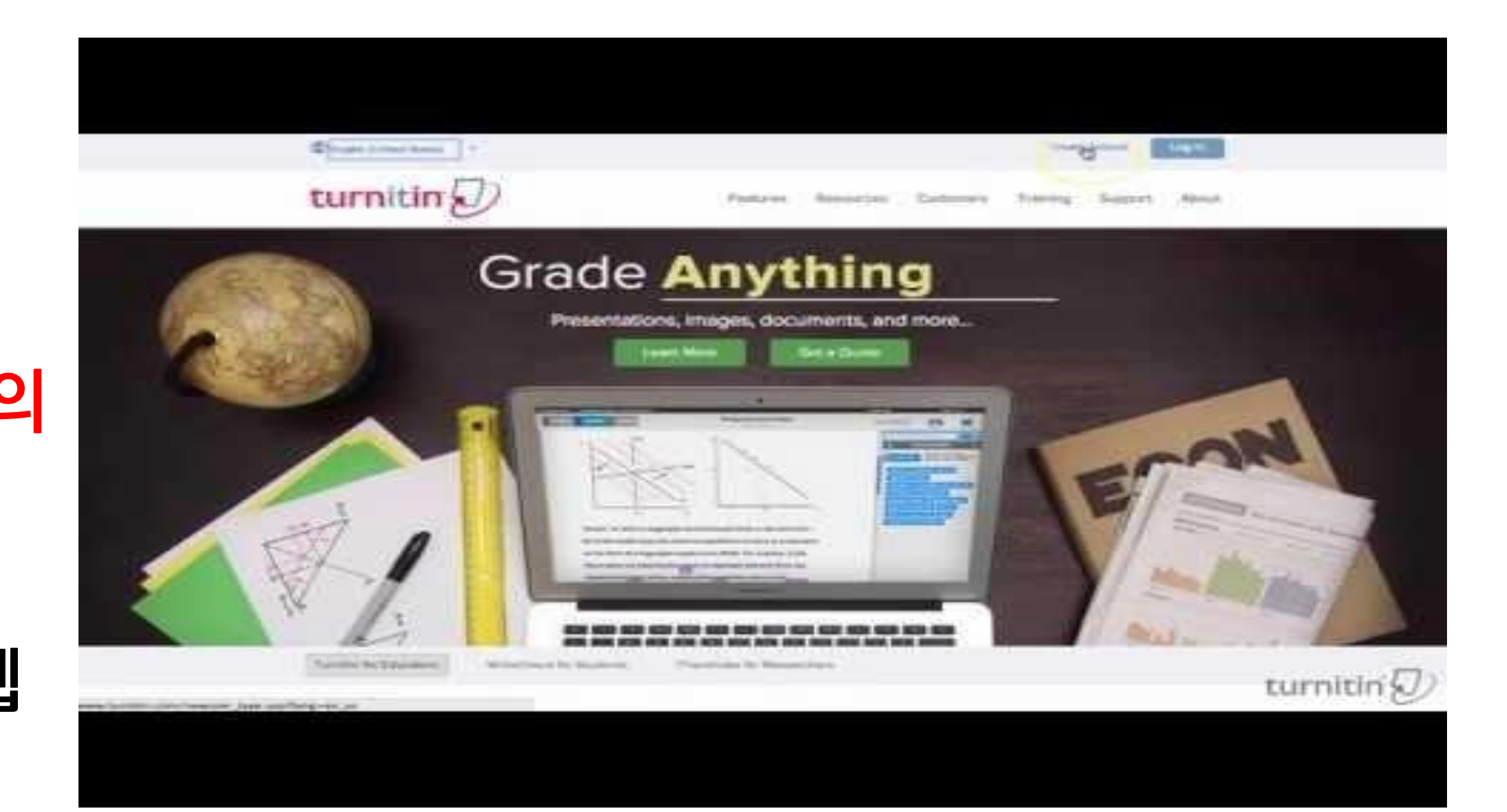

#### Turn it in Quick Start Training Video (English) https://youtu.be/AC3GB-FOMvY

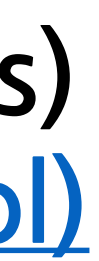

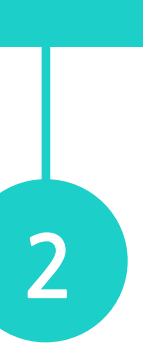

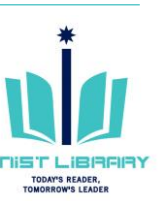

## Turn it in 계정 생성: Self-Checking

- ① Turn it in 접속 (<u>www.turnitin.com</u>) → <u>Create Account</u>
- ② Create a New Account → Student 선택
- ③ 계정 생성을 위한 Class ID 및 이용자 정보 입력

※ Class ID 및 Enrollment key: 도서관 웹사이트 > 연구&학습지원 > <u>'표절 예방' 메뉴에서 확인 (웹사이트 로그인 시 확인 가능)</u> ※ e-mail Address: UNIST e-mail 계정 입력 ※ 강사용 계정: 도서관 문의 (내선 1405, kyl7539@unist.ac.kr)

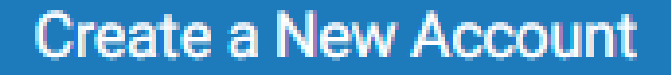

Please select whether you will be using the service as an instructor or a student.

Studen

Instructor

Teaching assistant

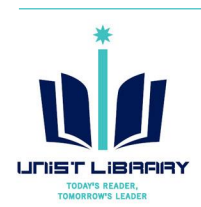

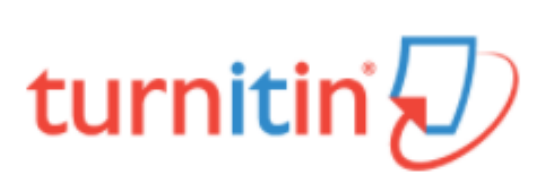

#### Create a User Profile

#### Have You Ever Used Turnitin?

If you've used Turnitin before, you can use the same email and password to log in. You can keep all your papers and grades together, even if you're now in a different class or a different school!

Email address

#### Password (Login to Turnitin)

Forgot your password? Click here.

Create a New Account

Please select whether you will be using the service as an instructor or a student.

reaching assistan

Login

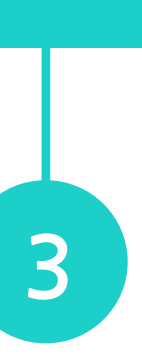

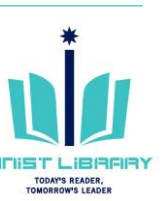

## 유사도 검사를 위한 파일 제출

### ① Self-Check용 Class 선택

|                                                                                 | UNIST Administrator   User Info   Messages   Student 🔻   English 🔻   🕐 Help   Logout                       |
|---------------------------------------------------------------------------------|----------------------------------------------------------------------------------------------------|
| turnitin                                                                        |                                                                                                    |
| All Classes Enroll in a Class What is Plagiarism?                               | Citation Help                                                                                              |
| NOW VIEWING: HOME                                                               |                                                                                                    |
| About this page<br>This is your student homepage. The homepage shows the classe | s you are enrolled in. To enroll in a new class, click the enroll in a class button. Click a class name to |
| open your class homepage for the class. From your homepage, y                   | ou can submit a paper. For more information on how to submit, please see our help page.                    |

| Ulsan National Institute of Science and Technology |                                      |                     |            |          |  |  |  |
|----------------------------------------------------|--------------------------------------|---------------------|------------|----------|--|--|--|
| Class ID Class na                                  | ame                                  | Instructor          | Status Dro | op class |  |  |  |
| 5402739 Self C                                     | neck for Student (Undergraduate & Gr | Administrator UNIST | Active     | ŵ        |  |  |  |

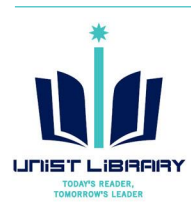

### ② Submit: 검사 가능한 Assignment 선택

|                  |                    |                 | UNIST /         | Administrator | User Info | Messages | Student - | English <del>-</del> | ⑦ Help | Logout |
|------------------|--------------------|-----------------|-----------------|---------------|-----------|----------|-----------|----------------------|--------|--------|
| turniti          | n                  |                 |                 |               |           |          |           |                      |        |        |
| Class Portfolio  | Peer Review        | My Grades       | Discussion      | Calendar      |           |          |           |                      |        |        |
| NOW VIEWING: HOM | IE > SELF CHECK FC | OR STUDENT (UNE | DERGRADUATE & ( | GRADUATE)     |           |          |           |                      |        |        |

This is your class homepage. To submit to an assignment click on the "Submit" button to the right of the assignment name. If the Submit button is grayed out, no submissions can be made to the assignment. If resubmissions are allowed the submit button will read "Resubmit" after you make your first submission to the

| 0                                                                                     |                                                                                   |
|---------------------------------------------------------------------------------------|-----------------------------------------------------------------------------------|
| assignment. To view the paper you have submitted, click the "View" button. Once the a | ssignment's post date has passed, you will also be able to view the feedback left |
| on your paper by clicking the "View" button.                                          |                                                                                   |
|                                                                                       |                                                                                   |

Class Homepage

| Assignment Inbox: Self Check                        | for Student (Underg | raduate & Graduate) |        |        |
|-----------------------------------------------------|---------------------|---------------------|--------|--------|
|                                                     | Info                | Similarity          |        |        |
| Self Check-1 (NOT store in the turnitin repository) | (i)                 |                     | Submit | View   |
| Self Check-2 (NOT store in the turnitin repository) | ()                  |                     | Submit | View   |
| Self Check-3 (NOT store in the turnitin repository) | ()                  |                     | Submit | View   |
| Self Check-4 (NOT store in the turnitin repository) | (i)                 |                     | Submit | View 上 |

※ turn it in 검사용 파일은 turn it in Repository에 저장되지 않음. 즉, 추 후 타인이 유사도 검사 시 본인이 기 제출한 파일은 검사 대상에 포함되지 않음.

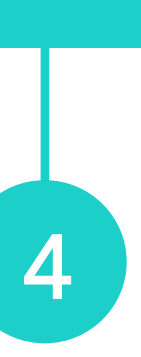

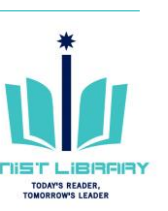

## 유사도 검사를 위한 파일 제출

### ③ 검사 대상 파일 제출

- Submission title: 유사도 검사명 (자유 기입)
- 검사 대상 조건 : 40MB 이하, 20단어 이상 수록, 최대 400페이지
- 등록 가능 파일 유형
  : Microsoft Word, Excel, PowerPoint, WordPerfect, PostScript, PDF, HTML, RTF, OpenOffice (ODT), 한글 (HWP), Google Docs, and plain text

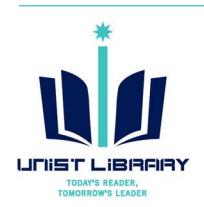

|                | Peer Review           | My Grades    | Discussion   | Calend   | ar | <br> | <br>   |
|----------------|-----------------------|--------------|--------------|----------|----|------|--------|
| W VIEWING: HON | E > SELF CHECK FOR S  | TUDENT (UND  | ERGRADUATE & | GRADUATE | Ξ) |      |        |
| Submit: S      | ingle File Uplo       | ad ∗         |              |          |    |      | STEP O |
| First serves   |                       |              |              |          |    |      |        |
| Administrat    | or                    |              |              |          |    |      |        |
| Last name      |                       |              |              |          |    |      |        |
| UNIST          |                       |              |              |          |    |      |        |
| Submission ti  | le                    |              |              |          |    |      |        |
|                |                       |              |              |          |    |      |        |
|                |                       |              |              |          |    |      |        |
| What can I s   | ubmit?                |              |              |          |    |      |        |
| Choose the f   | le you want to upload | to Turnitin: |              |          |    |      |        |
| Choose fr      | om this computer      |              |              |          |    |      |        |
|                | se from Dropbox       |              |              |          |    |      |        |
| 😵 Choo         |                       |              |              |          |    |      |        |
| 😌 Choo         |                       |              |              |          |    |      |        |
| 😵 Choo         | se from Google Drive  |              |              |          |    |      |        |

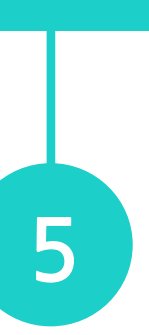

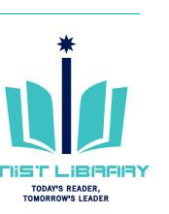

## 유사도 검사를 위한 파일 제출

### ④ 파일 제출 결과 확인 → Confirm

| WING: HOME > SELF CHECK FOR STUDENT (UND                            | ERGRADUATE & GRAD | UATE)                                                                                                    |                                                                                                    |                                                                                                    |        |   |
|---------------------------------------------------------------------|-------------------|----------------------------------------------------------------------------------------------------|----------------------------------------------------------------------------------------------------|----------------------------------------------------------------------------------------------------|--------|---|
| bmit: Single File Upload                                            |                   |                                                                                                    |                                                                                                    |                                                                                                    | STEP O | 0 |
| Please confirm that this is the file                                | e you would like  | e to submit                                                                                                    |                                                                                                    |                                                                                                    |        |   |
| u <b>thor:</b><br>UNIST Administrator                               |                   | ~~~~~~~~~~~~~~~~~~~~~~~~~~~~~~~~~~~~~~~                                                                                                    | Page 1                                                                                                    | »                                                                                                    |        |   |
| ssignment title:<br>Self Check-1 (NOT store in the turnitin reposit | ory)              | UNIST Reveals                                                                                                    | he Whole Genume Sequences o                                                                                                    | f Rare Red Bat                                                                                                    |        |   |
| ubmission title:<br>Originality check_test<br>ile name:             |                   | A scenar ward, offline<br>Conser (SAORC) at 13<br>the Nytein coloring of<br>Econst. Secons on the par-<br>ticle standard scenario and the<br>University is collidered<br>Record realistic tests of the<br>Record realistic tests of the<br>econst. Ny onis scholarge            | It will not some on the structure support net-<br>levels the Koncass Electronics Industrialization SIS has personed the first which genome<br>or of the inner well-known and icome proto-<br>tions a measurely rendered by Professor 1<br>or Thong-Frange Ray of Vorsimary Man<br>en with the Linnar Calmad Husing-Admit<br>cated fitts has i've longer that any other<br>a spectra of coperaria in the Barby, Yang                                                                                                    | on and communications<br>supported and analysis of<br>and write animalis in Scoth-<br>leng Bladi of Life Science<br>forms at Social National<br>instantion.<br>mammakin of their sizes on<br>exclusions.                                                  |        |   |
| turn it in_Originality Check.docx<br>ile size:<br>14.81K            |                   | spectra but has stored and<br>in a Cassian statural and<br>Social Rosta, proceeding<br>formations for the resist<br>Caster (SAOCHC) as 12<br>the Movies relongent, or<br>Karras, Interne as the pa<br>This breakdorough con-<br>at UNIST and Policy<br>University is collidered | on three of temperatures from the line of the<br>manner bits. eff. and within the bits of data in<br>the research takes copered that this state<br>of web with a second of the extended to<br>the second data from the data and the<br>effect of the presented the first whele genome<br>er of the next well known and isome proto<br>data has:<br>a from a means the conductivity horizont<br>or DeceyFloage Ros of Vensinger Min-<br>ter whet the Camer Chinese Antonia Antonia<br>and the Chinese Antonia Antonia Antonia<br>Antonia Antonia Antonia Antonia Antonia<br>Antonia Antonia Antonia Antonia<br>Antonia Antonia Antonia Antonia<br>Antonia Antonia Antonia Antonia<br>Antonia Antonia Antonia Antonia<br>Antonia Antonia Antonia Antonia<br>Antonia Antonia Antonia<br>Antonia Antonia Antonia<br>Antonia Antonia Antonia<br>Antonia Antonia Antonia<br>Antonia Antonia<br>Antonia Antonia<br>Antonia Antonia<br>Antonia<br>Anton | Franch long doughtered<br>by will provide a gamaic<br>speech M. subject to the<br>one of the second second second<br>or second second second second<br>tool will animals in South<br>long Blask of Life Science<br>loans of South National<br>internation |        |   |
| age count:<br>2                                                     |                   | Recent statistic have in<br>earth. We circle submigning<br>species that foce insult<br>as a Conven stated on<br>Read-Konse, present<br>Boundation for the cont<br>Barn are typically here<br>In the study, the reason<br>In the study, the reason                               | stand that hus live longer than any other<br>is specicie of veryor hat in the family. Yong<br>on threat of disappearance from the fam o<br>namest No. 422, eady 400 to 500 of bits of famou<br>The results have request that this stati<br>atom and conservation of the articulty of<br>a or black in color, but they also recore in a<br>1 nam found questify genetic variations that                                                                                                    | namenative of their sizes on<br>eriflocation. It is some base<br>of flamb. Being designated<br>ann narvives in the orbit is<br>by still pervised a generation<br>myzond M. stafforsigne.<br>vanistry of color subsenses.<br>area thatly composition for   |        |   |
| Vord count:<br>731                                                  |                   | the M. salanigo's root<br>they also from this of an<br>analysed size cloved a<br>ner evolutionary counds<br>An<br>A generate contains a<br>resolutionary origins. T<br>population size of the                                                                                   | emage the cells, which datagents it from<br>clienterial analysis in the tissues from the<br>vary high concentration of clote in its into<br>ion that M redutiger can marrier in a cree;<br>It of the generic information of a given<br>in demagnaphic history analysis in the pro-<br>late datagenaphic history analysis in the tra-                                                                                                    | the other hans. Moreover, e<br>M. relivenger individual<br>titual times. This suggests,<br>contained a high level of<br>a segmention, including its<br>sent study found that the<br>eining the lanes part of the                                          |        |   |
| 3948                                                                |                   | lan glacid period is a                                                                                                    | also shows that they was a continuer deci-                                                                                                    | ns of Myotic hat Sandy's                                                                                                    |        |   |

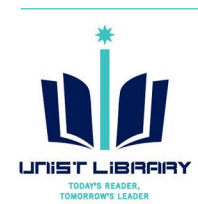

## ⑤ 유사도 검사 결과 확인

|                 |                   |                | UNIST A        | dministrator | User Info | Messages | Student - | English <del>-</del> | ⑦ Help | Logout |
|-----------------|-------------------|----------------|----------------|--------------|-----------|----------|-----------|----------------------|--------|--------|
| turniti         | n 🕖               |                |                |              |           |          |           |                      |        |        |
| Class Portfolio | Peer Review       | My Grades      | Discussion     | Calendar     |           |          |           |                      |        |        |
| OW VIEWING: HOM | E > SELF CHECK FO | R STUDENT (UND | ERGRADUATE & C | GRADUATE)    |           |          |           |                      |        |        |
|                 |                   |                | CI             | ass Homepa   | ge        |          |           |                      |        |        |

This is your class homepage. To submit to an assignment click on the "Submit" button to the right of the assignment name. If the Submit button is grayed out, no submissions can be made to the assignment. If resubmissions are allowed the submit button will read "Resubmit" after you make your first submission to the assignment. To view the paper you have submitted, click the "View" button. Once the assignment's post date has passed, you will also be able to view the feedback left on your paper by clicking the "View" button.

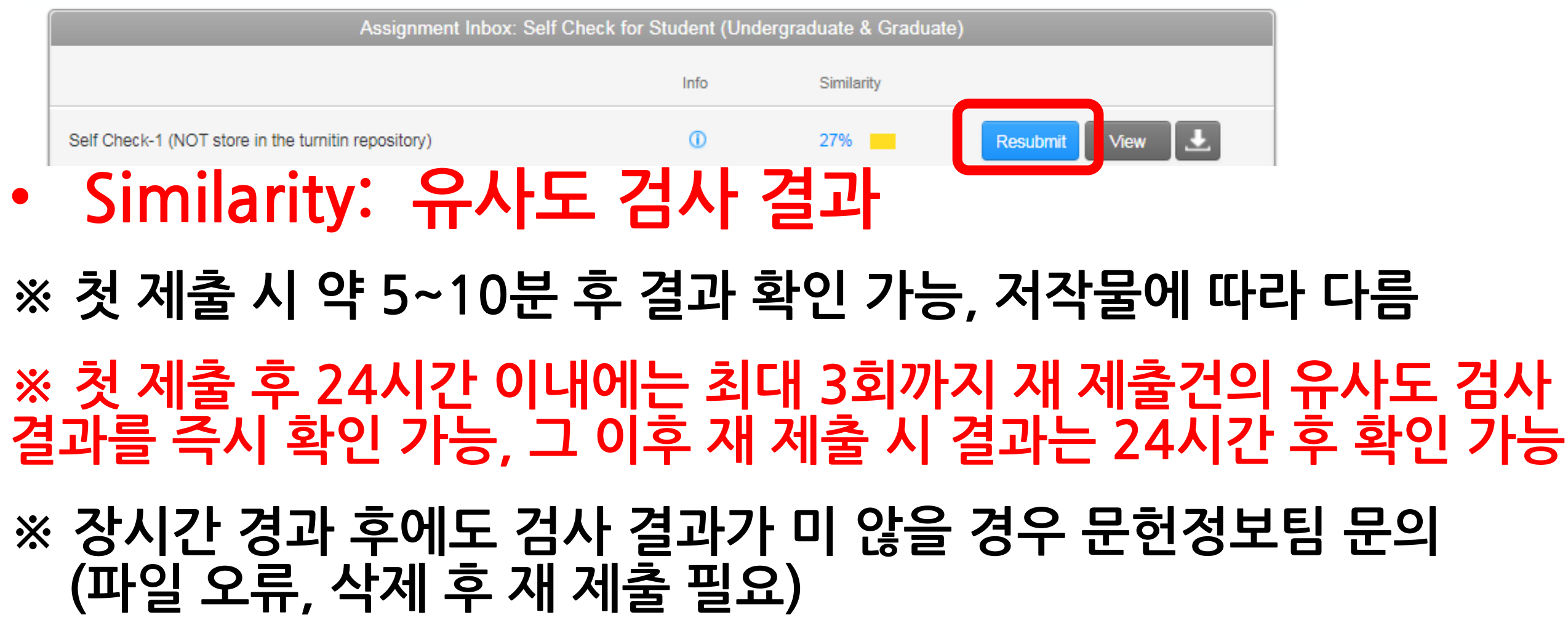

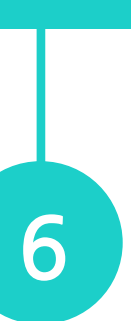

.

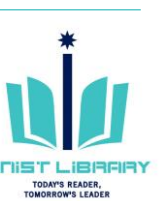

## 유사도 검사 결과 확인

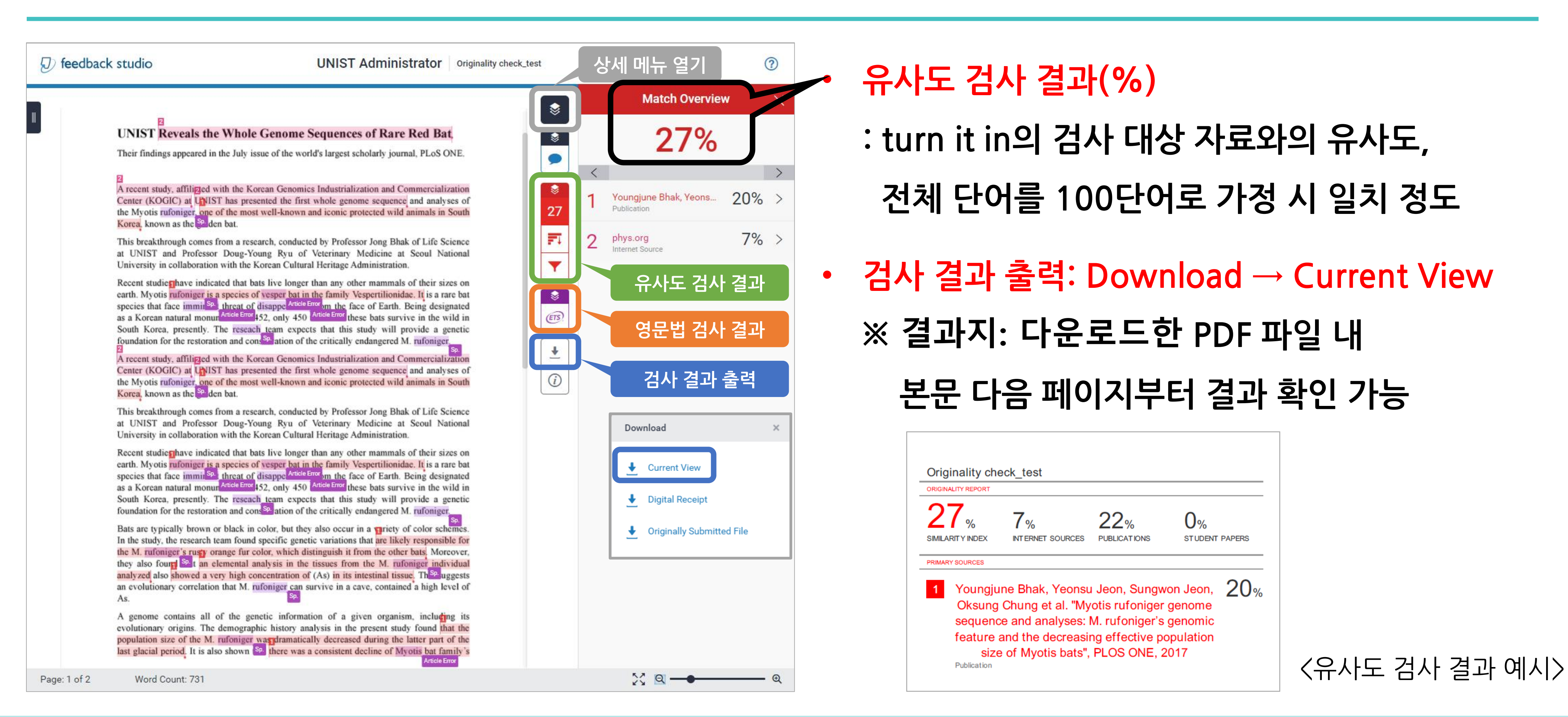

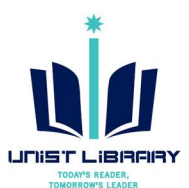

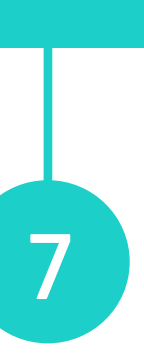

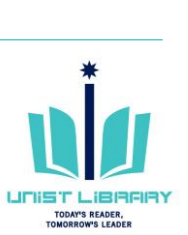

## 자동 영문법 검사

| 2                                                                                                    | -          | e-rater <sup>®</sup> Result |
|----------------------------------------------------------------------------------------------------|------------|-----------------------------|
| UNIST Reveals the Whole Genome Sequences of Rare Red Bat                                                                                                    |            | Missing ","                 |
| Their findings appeared in the July issue of the world's largest scholarly journal, PLoS ONE.                                                                                                    |            | Missing "?"                 |
| 2                                                                                                    |            | Missing Apos.               |
| A recent study, affilized with the Korean Genomics Industrialization and Commercialization<br>Center (KOGIC) at UNIST has presented the first whole genome sequence and analyses of                                                                                                    | 8          | Proper Nouns                |
| the Myotis rufoniger, one of the most well-known and iconic protected wild animals in South Korea, known as the <sup>Sp.</sup> den bat.                                                                                                    | 27         | Dup.                        |
| This breakthrough comes from a research, conducted by Professional Distance Field Child Child Child                                                                                                    | FI         | Compound                    |
| at UNIST and Professor Doug-Young Ryu of Veterinary<br>University in collaboration with the Korean Cultural Heritage 영문법검사결과                                                                                                    | Y          | Hyph.                       |
| Recent studies have indicated that bats live longer than any other mammals of their sizes on                                                                                                    |            | Fused                       |
| earth. Myotis rufoniger is a species of vesper bat in the family Vespertilionidae. It is a rare bat<br>species that face immir <sup>Sp.</sup> , threat of disappe Article Error on the face of Earth. Being designated<br>as a Korean natural monur Article Error 452, only 450 Article Error these bats survive in the wild in<br>South Karea presently. The present team expects that this study will previde a smeeting                                                                                                    | ®.         | Style                       |
| foundation for the restoration and cons <sup>Sp</sup> ation of the critically endangered M. rufoniger.                                                                                                    | +          | Tone                        |
| A recent study, affilized with the Korean Genomics Industrialization and Commercialization                                                                                                    | <i>(i)</i> | Coord. Conjunction          |
| the Myotis rufoniger, one of the most well-known and iconic protected wild animals in South                                                                                                    |            | P/V                         |
| Korea, known as the selden bat.                                                                                                    |            | Long                        |
| This breakthrough comes from a research, conducted by Professor Jong Bhak of Life Science<br>at UNIST and Professor Doug-Young Ryu of Veterinary Medicine at Seoul National<br>University in collaboration with the Korean Cultural Heritage Administration.                                                                                                    |            | Short                       |
| Recent studie that bats live longer than any other mammals of their sizes on                                                                                                    |            | Vsage                       |
| earth. Myotis rufoniger is a species of vesper bat in the family Vespertilionidae. It is a rare bat species that face immir Sp. threat of disappe Article Error on the face of Earth. Being designated                                                                                                    |            | Negation                    |
| as a Korean natural monun Article Error 452, only 450 Article Error these bats survive in the wild in South Korea, presently. The research team expects that this study will provide a genetic                                                                                                    |            | Nonstandard                 |
| foundation for the restoration and cons <sup>Sp.</sup> ation of the critically endangered M. rufoniger.                                                                                                    |            | Confused                    |
| Bats are typically brown or black in color, but they also occur in a priety of color schemes.                                                                                                    |            | Article Error               |
| the M. rufoniger's rusty orange fur color, which distinguish it from the other bats. Moreover,                                                                                                    |            | Faulty Comparison           |
| they also four the second second seco |            | Wrong Article               |
| an evolutionary correlation that M. rufoniger can survive in a cave, contained a high level of As.                                                                                                    |            | Prep.                       |
| A genome contains all of the genetic information of a given organism, including its                                                                                                    |            | Wrong Form                  |
| population size of the M. rufoniger was dramatically decreased during the latter part of the                                                                                                    |            | Spelling                    |
| last glacial period. It is also shown is there was a consistent decline of Myotis bat family s                                                                                                    |            | Sp.                         |
|                                                                                                    |            | 52 Q                        |

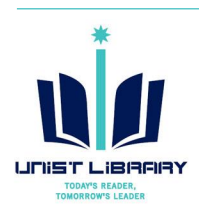

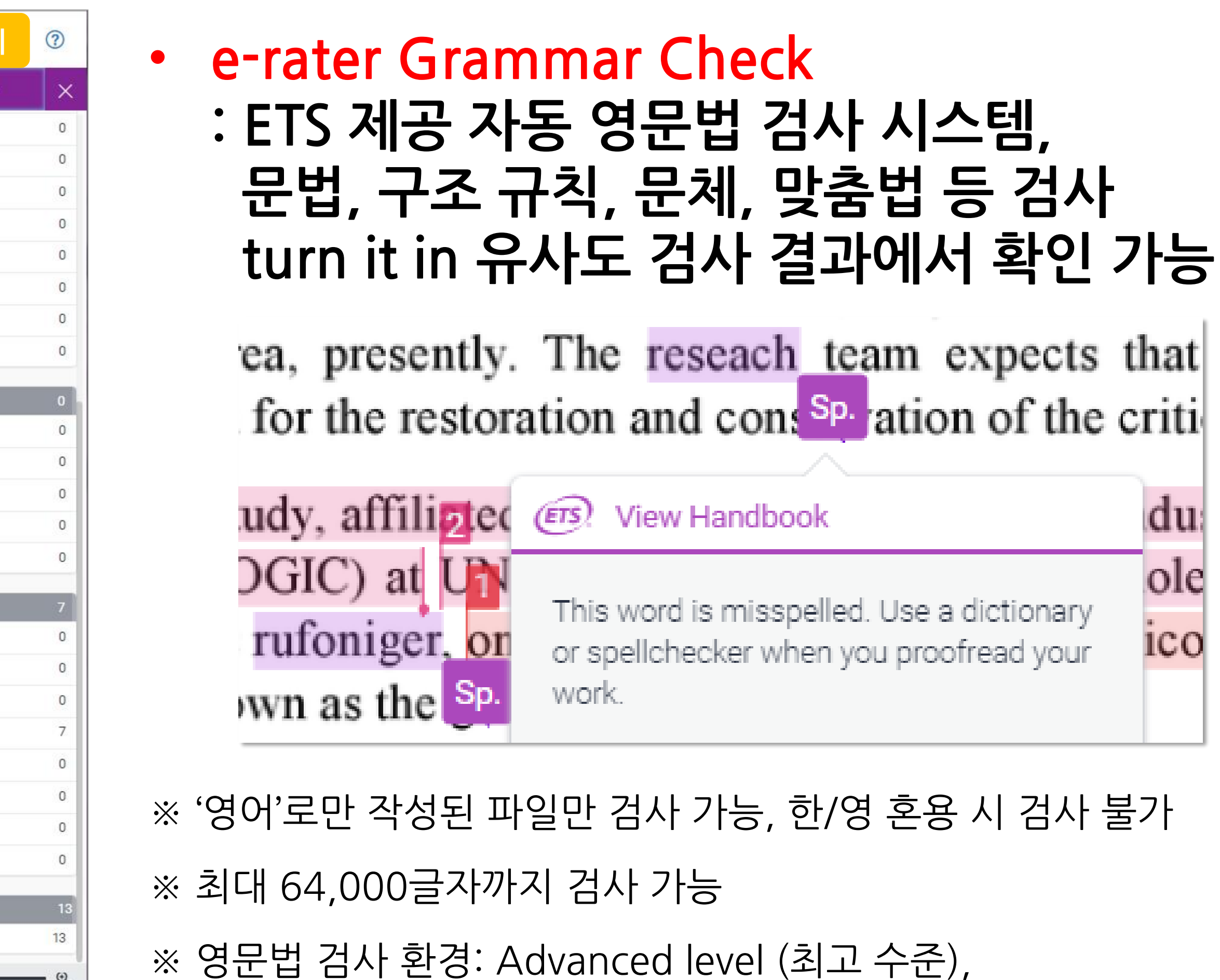

US & UK English Dictionaries

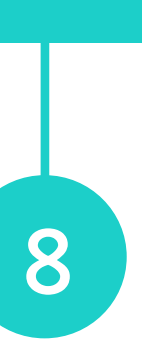

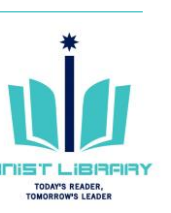

# Turn it in 사용 관련 문의

UNIST Library 권유리 (☎1405, kyl7539@unist.ac.kr)

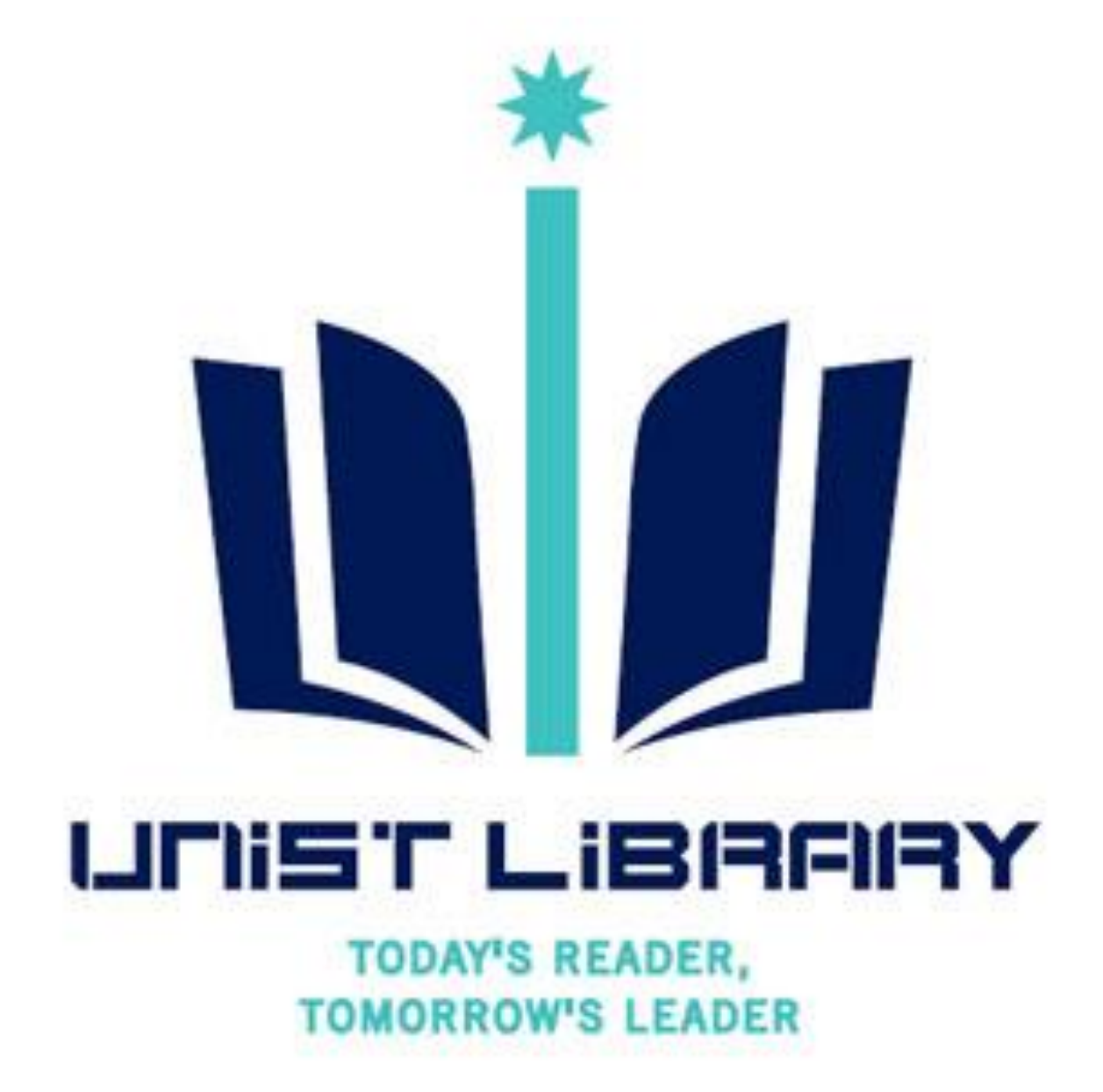